V nastavení MS Edge je třeba povolit režim kompatibility IE a přidat potřebné URL stránek eldentity. Pozor v případě PC v umístěných v Active Directory, je možné, že bude třeba povolit v rámci GPO

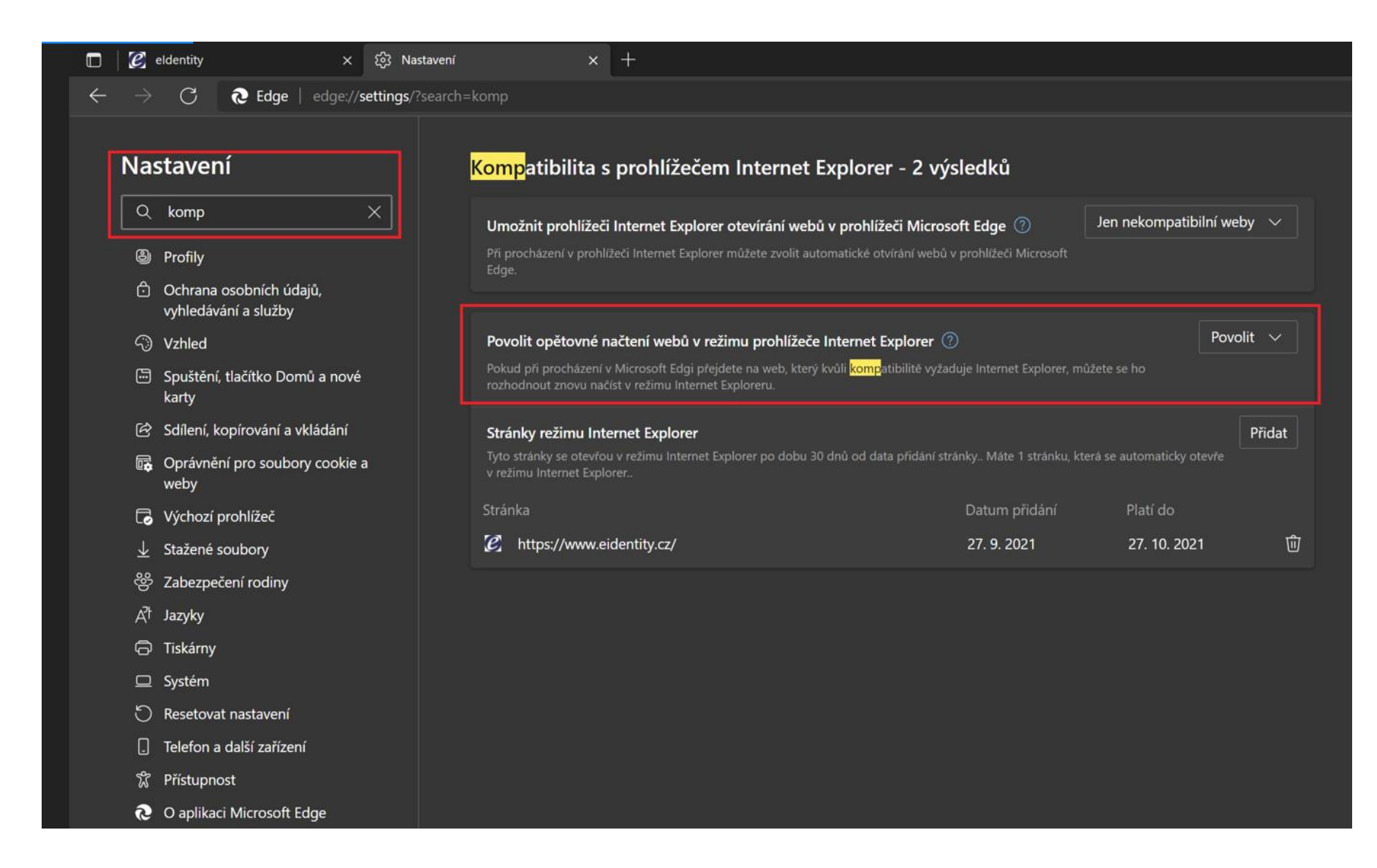

Pro generování a vydávání certifikátů pro uživatele je možné mít nastaveno v kompatibilitě modu URL: https://www.eidentity.cz

POZOR! URL: eidentity.cz je jiná

| Kompatibilita s prohlížečem Internet Explorer - 2 vý                                                                                                    | vsledků                      |                         |        |  |  |  |  |  |
|----------------------------------------------------------------------------------------------------|------------------------------|-------------------------|--------|--|--|--|--|--|
| Umožnit prohlížeči Internet Explorer otevírání webů v prohlížeči<br>Microsoft Edge                                                                                                    | Jen nekompati                | bilní weby (doporuče    | no) 🗸  |  |  |  |  |  |
| Při procházení v prohlížeči Internet Explorer můžete zvolit automatické otvírání webů<br>prohlížeči Microsoft Edge.                                                                                                    |                              |                         |        |  |  |  |  |  |
|                                                                                                    |                              |                         |        |  |  |  |  |  |
| Povolit opětovné načtení webů v režimu prohlížeče Internet Explorer 🕐 Povolit 🗸                                                                                                    |                              |                         |        |  |  |  |  |  |
| Pokud při procházení v Microsoft Edgi přejdete na web, který kvůli <mark>komp</mark> atibilitě vyža<br>rozhodnout znovu načíst v režimu Internet Exploreru.                                                                                                    | duje Internet Explorer, může | ete se ho               |        |  |  |  |  |  |
| Stránky režimu Internet Explorer                                                                                                    |                              |                         | Přidat |  |  |  |  |  |
| Tyto stránky se otevřou v režimu Internet Explorer po dobu 30 dnů od data přidání st<br>v režimu Internet Explorer                                                                                                    | ránky Máte 1 stránku, která  | á se automaticky otevře |        |  |  |  |  |  |
| Stránka                                                                                                    | Datum přidání                | Platí do                |        |  |  |  |  |  |
| Main Market Market Ma | 13. 6. 2022                  | 13. 7. 2022             | ŵ      |  |  |  |  |  |

Po přidání URL do kompatibility modu a otevření stránek, je možné tyto stránky otevřít v kompatibilitě IE. Nastavení možnost "Znovu načíst režim prohlížeče Internet Explorer"

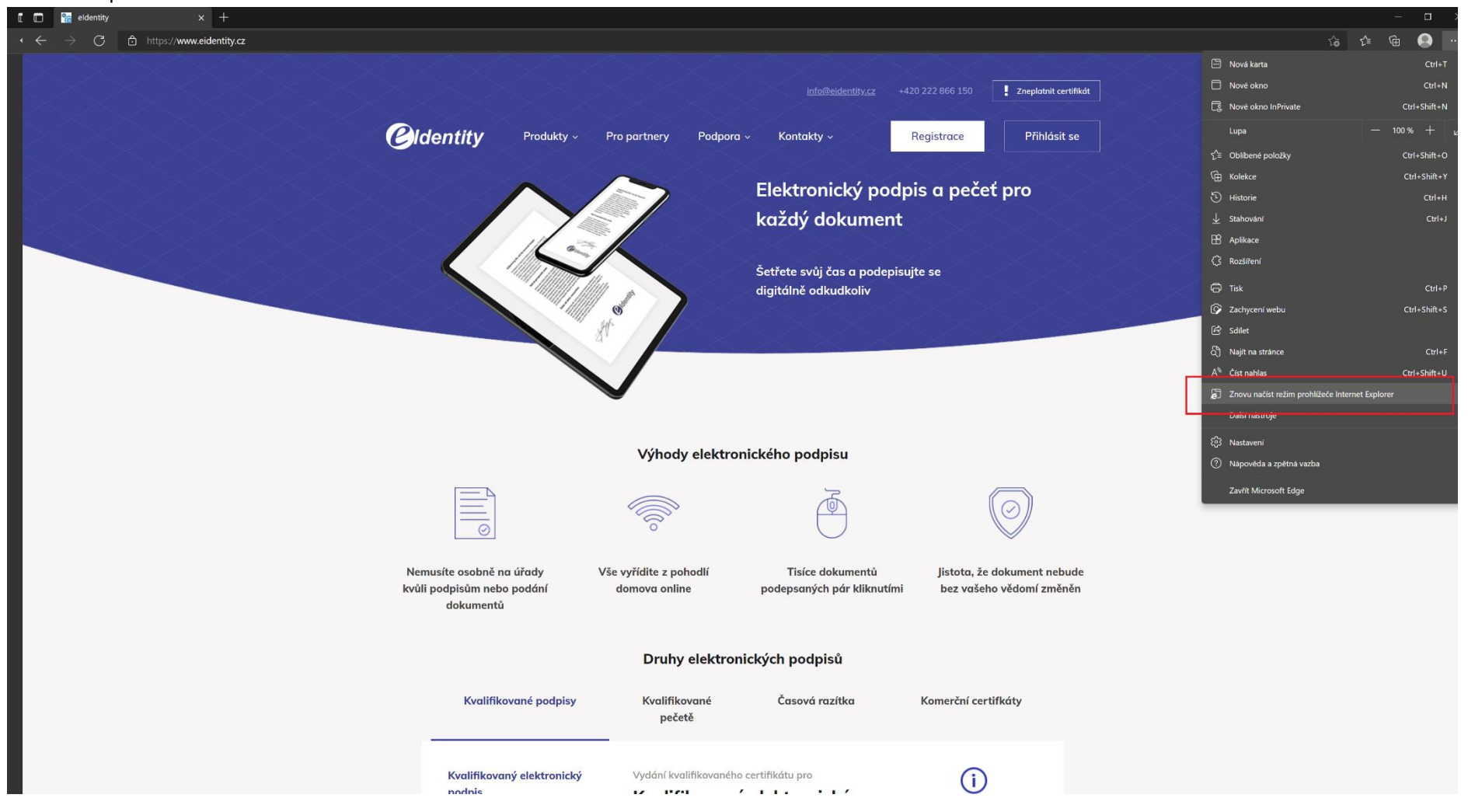

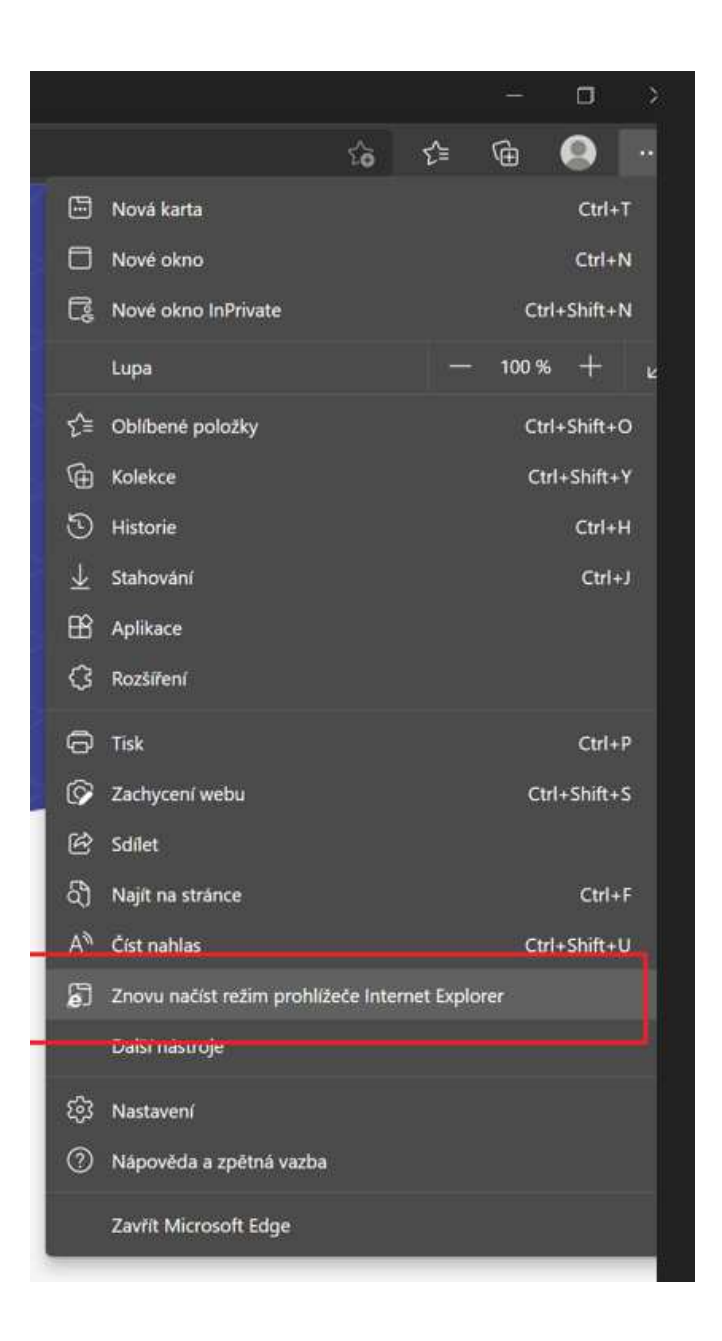

Při znovuotevření v režimu IE se MS Edge zeptá na nastavení stránky. Je třeba zaškrtnout "Příště otevřít tuto stránku v režimu Internet Explorer". Jinak při restartu prohlížeče se MS Edge spustí v klasickém

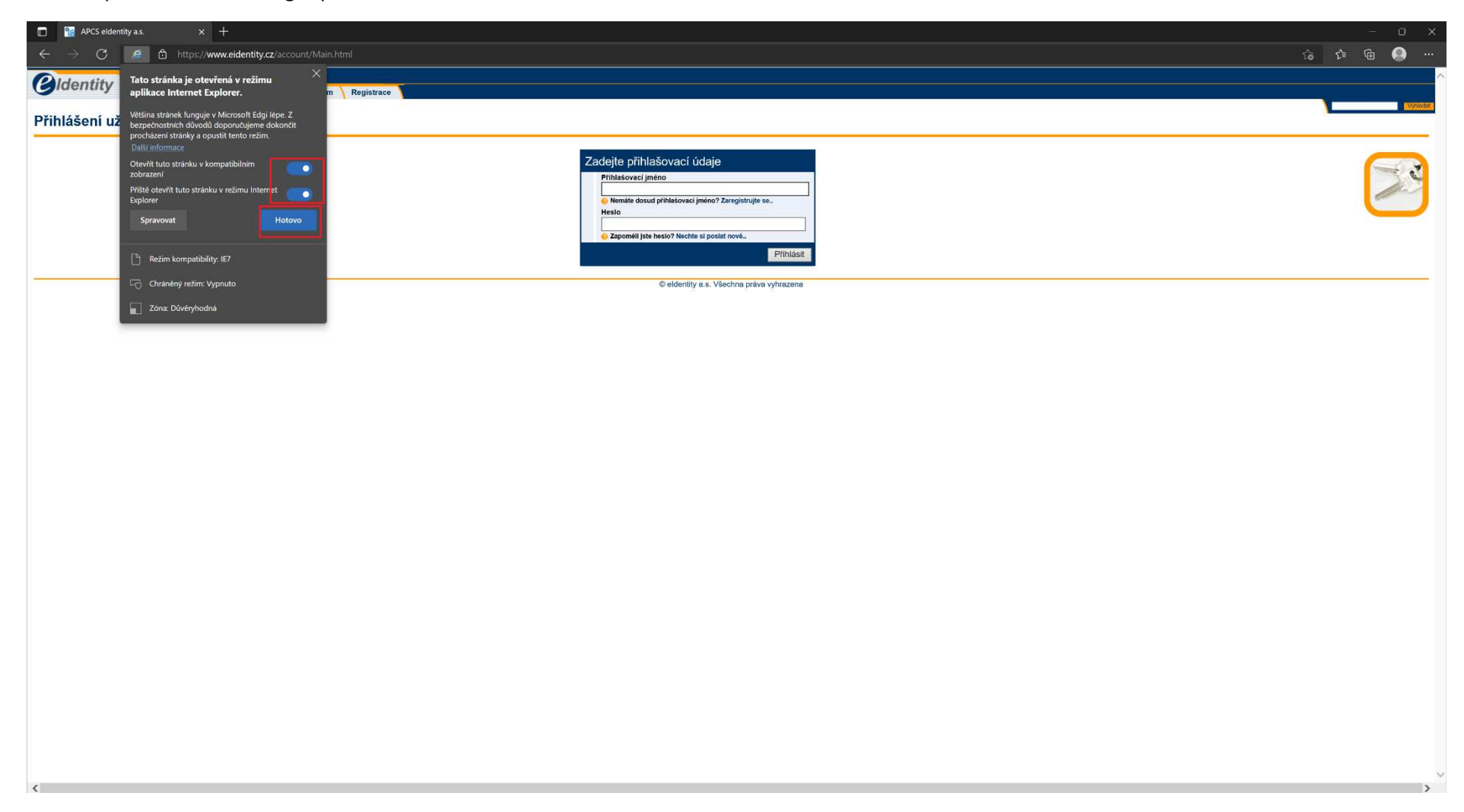

|                                | APCS eldenti | ity a.s.                                                                                                    | ×                        | +                         |                      |          |  |
|--------------------------------|--------------|----------------------------------------------------------------------------------------------------|--------------------------|---------------------------|----------------------|----------|--|
| $\leftarrow \  \  \rightarrow$ | С            | 6                                                                                                    | https://w                | /ww.eidentity.            | <b>cz</b> /account/M | lain.hti |  |
| <b>e</b> Ide                   | ntity        | Tato strán<br>aplikace Ir                                                                                                    | ka je otev<br>nternet Ex | /řená v režim<br>(plorer. | iu ×                 | m        |  |
| Přihláš                        | ení už       | Většina stránek funguje v Microsoft Edgi lépe. Z<br>bezpečnostních důvodů doporučujeme dokončit<br>procházení stránky a opustit tento režim.<br><u>Další informace</u> |                          |                           |                      |          |  |
|                                |              | Otevřít tuto stránku v kompatibilním 🗾 🗾                                                                                                    |                          |                           |                      |          |  |
|                                |              | Příště otevřít tuto stránku v režimu Internet  Explorer                                                                                                    |                          |                           |                      |          |  |
|                                |              | Spravova                                                                                                    | t                        |                           | Hotovo               |          |  |
|                                |              | 🕒 Režim                                                                                                    | kompatibili              | ty: IE7                   |                      |          |  |
|                                |              | ⊑⊖ Chráně                                                                                                    | ný režim: V              | ypnuto                    |                      | -        |  |
|                                |              | Zóna: [                                                                                                    | Důvěryhodn               | iá                        |                      |          |  |
|                                |              |                                                                                                    |                          |                           |                      |          |  |